## ANLEITUNG ZUR NUTZUNG DES TICKETZWEITMARKTES

EWE BASKETS OLDENBURG

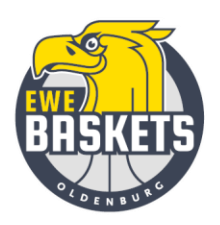

Wichtig: Der Verkauf von Tickets über den Zweitmarkt ist nur Dauerkarteninhaber:innen der EWE Baskets Oldenburg vorbehalten. Erworbene Einzeltickets können nicht über den Zweitmarkt verkauft werden. Tickets können erst im Zweitmarkt angeboten werden, wenn das jeweilige Spiel bei den EWE Baskets für den freien Verkauf freigeschaltet ist. Sie können Ihr Ticket bis maximal 24 Stunden vor dem Spieltag anbieten. Sollte das Ticket auf dem Zweitmarkt nicht verkauft worden sein, behält ihre Dauerkarte die Gültigkeit. Darüber werden Sie automatisch per Mail informiert. Nur bei einem erfolgreichen Verkauf ihres Angebotes, erhalten Sie den anteiligen Betrag (abzüglich einer Gebühr von 10%) auf Ihr Konto nach dem jeweiligen Spiel überwiesen.

In den folgenden Schritten erklären wir Ihnen, wie Sie Ihre Dauerkarte/n anbieten sowie Ihre Angebote pausieren und löschen können.

## 1. Login

Für die Nutzung des Ticketzweitmarktes ist ein Login im Online-Ticketshop der EWE Baskets nötig (<u>https://tickets-ewebaskets.reservix.de/events</u>). Klicken Sie in der oberen Menüleiste auf "Anmelden".

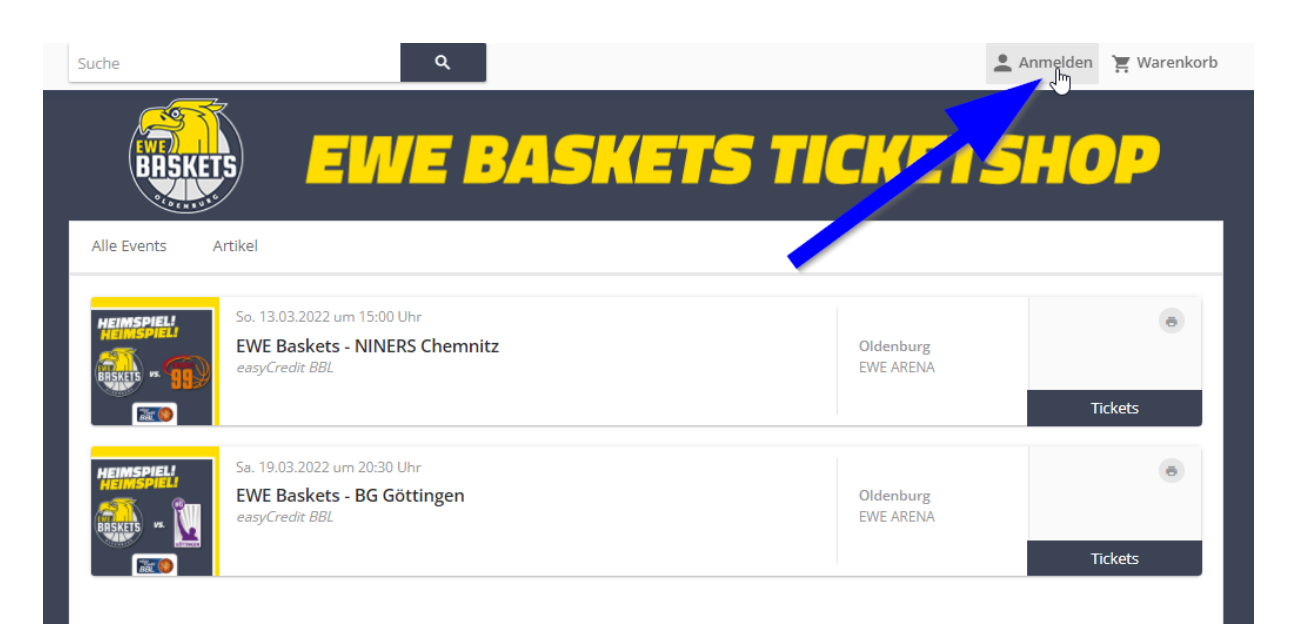

Loggen Sie sich mit Ihrem Account ein, sofern Sie bis zu dieser Saison noch keinen Account hatten, haben Sie von uns in der Sommerpause Ihre Zugangsdaten per Mail erhalten. Bitte nutzen Sie alternativ auch die "Passwort vergessen"-Funktion. Bitte nutzen Sie **NICHT** die "Registrieren"-Funktion. Ihre Dauerkarte/n sind nur im bereits bestehenden Account einsehbar.

Bei Fragen melden Sie sich dazu bitte an tickets@ewe-baskets.de oder telefonisch an 0441-3611990.

## 2. Tickets anbieten

Sie befinden sich nun in Ihrem Account. Klicken Sie unter **Resale** auf "Tickets anbieten" und dann wiederholt auf "Tickets anbieten".

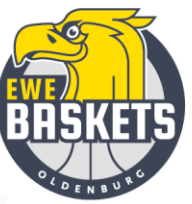

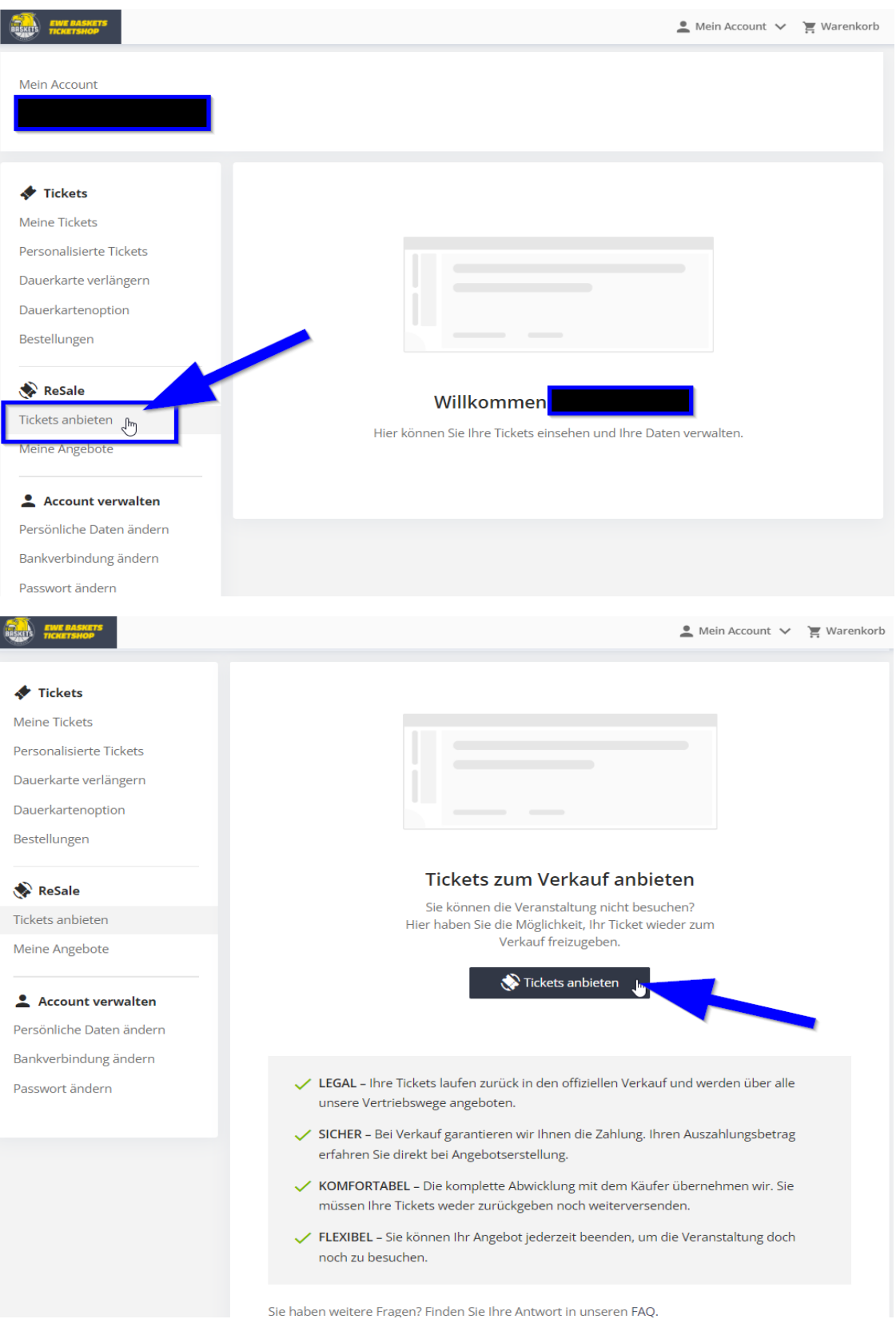

Jetzt können Sie die Dauerkarten auswählen, die Sie auf dem Zweitmarkt für das jeweils ausgewiesene Spiel anbieten möchten. Hierzu bei der gewünschten Dauerkarte auf "Ticket auswählen" klicken und im nächsten Schritt auf "Auswahl bestätigen" klicken.

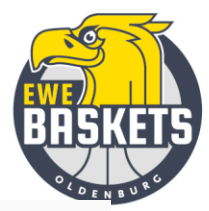

💄 Mein Account 🗸 🏾 📜 Warenkorb

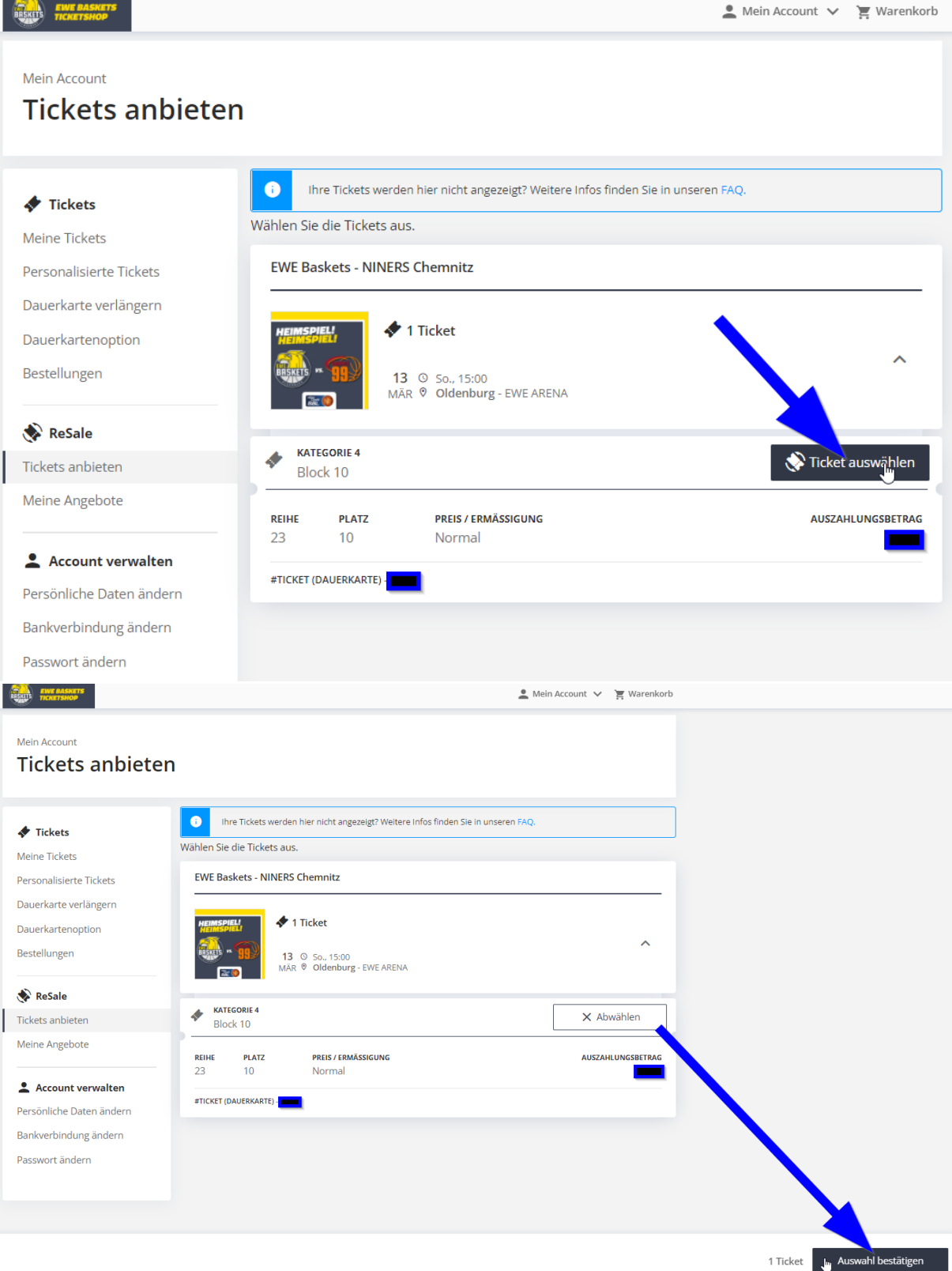

BRSKETS

Im letzten Schritt der Angebotserstellung müssen Sie Ihre Kontodaten hinterlegen, auf welches der Auszahlungsbetrag im Falle eines erfolgreichen Verkaufs überwiesen werden soll. Bestätigen Sie die Nutzungsbedingungen und klicken auf "Angebot erstellen". Die Angebotserstellung wird Ihnen nun im Browser bestätigt und Sie erhalten zusätzlich eine Bestätigungsmail.

| BESKETS ELVE BASKETS<br>TICKETSHOP         | 💄 Mein Account 🗸 🍹 Warenkorb                                                                                                    |
|--------------------------------------------|----------------------------------------------------------------------------------------------------|
| Tickets                                    | Der Auszahlungsbetrag soll nach Verkauf auf dieses Konto überwiesen werden.                                                                                                    |
| Personalisierte Tickets                    | Kontoinhaber                                                                                                    |
| Dauerkarte verlängern                      |                                                                                                    |
| Dauerkartenoption                          | IBAN                                                                                                    |
| Bestellungen                               | BIC                                                                                                    |
| ReSale                                     | Wird automatisch ausgefüllt                                                                                                    |
| Tickets anbieten                           |                                                                                                    |
| Meine Angebote                             |                                                                                                    |
| Account verwalten Persönliche Daten ändern | EWE Baskets - NINERS Chemnitz                                                                                                    |
| Bankverbindung andern<br>Passwort ändern   | 13 ⊙ 50., 15:00<br>MÃR ♥ Oldenburg - EWE ARENA                                                                                                    |
|                                            | Bitte überprüfen Sie Ihre Angaben. Die Angebote können nach Erstellung bis zum Verkauf jederzeit von Ihnen beendet werden. Bei erfolgreichem Weiterverkauf werden Sie von uns informiert. |
|                                            | Ich stimme den Nutzungsbedingungen zu.                                                                                                    |
|                                            |                                                                                                    |
|                                            | Zurück Angebot erstellen                                                                                                    |

## 3. Angebot pausieren und löschen

In der linken Menüleiste können Sie unter **Resale** "Meine Angebote" den Status Ihres Angebots jederzeit einsehen und selbstständig pausieren (pausierte Angebote können wieder aktiviert werden) oder löschen. Sie können Ihr Angebot nicht mehr ändern, sobald dieses über den Zweitmarkt erworben wurde.

| EWE BASKETS<br>TICKETSHOP                                                                                                    |                                                                                                    | 💄 Mein Account 🗸 🎽 Warenkorb                               |
|----------------------------------------------------------------------------------------------------|----------------------------------------------------------------------------------------------------|------------------------------------------------------------|
| Mein Account<br>Meine Angebote                                                                                                    |                                                                                                    |                                                            |
| <ul> <li>Tickets</li> <li>Meine Tickets</li> <li>Personalisierte Tickets</li> <li>Dauerkarte verlängern</li> <li>Dauerkartenoption</li> <li>Bestellungen</li> </ul> | EWE Baskets - NINERS Chemnitz                                                                                                    |                                                            |
| <b>ReSale</b><br>Tickets anbiet<br>Meine Angebote                                                                                                    | KATEGORIE 4<br>Block 10         REIHE       PLATZ       PREIS / ERMÄSSIGUNG         18       10       Normal         #TICKET (DAUERKARTE) | Angebot aktivieren<br>Angebot pausieren<br>Angebot löschen |
| Account verwalten Persönliche Daten ändern Bankverbindung ändern Passwort ändern                                                                                    | EWE Baskets - NINERS Chemnitz                                                                                                    |                                                            |

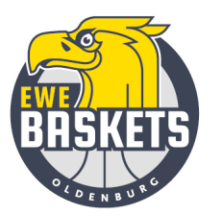